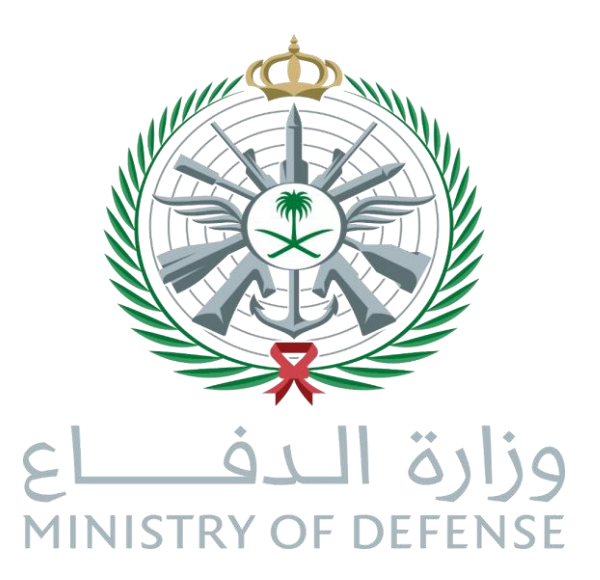

## منصة تخصصات للإيفاد والابتعاث MODHS Scholarship Platform

كلية الأمير سلطان العسكرية للعلوم الصحية

إدارة الاتصالات وتقنية المعلومات، قسم التطبيقات والبرمجيات

17-07-2024

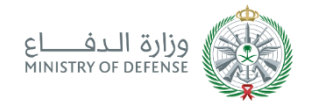

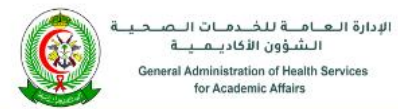

تسجيل الدخول English

#### منصة تخصصات

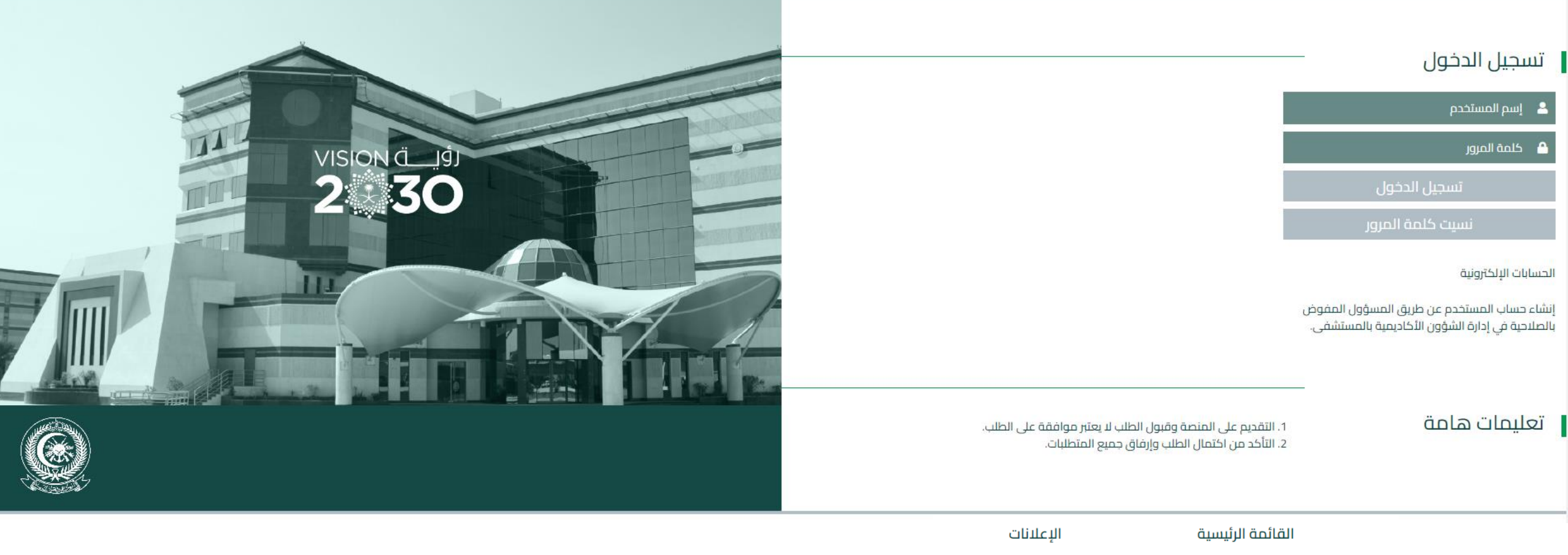

دليل المتقدم على فرص الإبتعاث

فرص الإبتعاث

إعلانات الدورات التدريبية

النماذج

![](_page_2_Picture_0.jpeg)

- **1** تسجيل الدخول الى منصة تخصصات
  - **2** استعادة كلمة المرور
  - 3 استكمال الملف الشخصي
    - **4** إدارة المستندات
  - 5 استعراض طلبات الابتعاث
    - 6 رفع طلب ابتعاث جدید

![](_page_3_Picture_0.jpeg)

- يتم تسجيل الدخول الى المنصة الإلكترونية باستخدام الرابط أدناه: https://app.psmchs.edu.sa/MSD Scholarship/
- ادخل اسم المستخدم الذي تم تزويدك به من قبل الشئون الأكاديمية/إدارة التدريب بالمستشفى وأدخل رقم الهوية الوطنية الخاصة بك في حقل كلمة المرور.
  - اضغط على زر تسجيل الدخول.

![](_page_3_Picture_5.jpeg)

- Login using the following link :
- <u>https://app.psmchs.edu.sa/M</u>
   <u>SDScholarship/</u>
- Enter the username which was provided to you by your facility's academic affairs or training directorate.
- Enter your national ID as a password.
- Click on the Login button.

![](_page_4_Picture_0.jpeg)

## استعادة كلمة المرور Forgot Password

- · ادخل اسم المستخدم ثم اختر نسیت کلمة المرور.
  - سيتم ارسال بريد الكتروني بكلمة المرور الحالية الى عنوان بريدكم الالكترونى المسجل على المنصة.

![](_page_4_Picture_4.jpeg)

- Enter your username, then click on the Forgot Password button.
- Email with your current password will be sent to your registered email on the platform.

## وزارة الـدفـــاع MINISTRY OF DEFENSE

## استكمال الملف الشخصي Update Applicant Profile

٠

\_ \_ \_ \_ \_ \_ .

|                                                                                                    | الودارة العامة للخرمات الصحية<br>الشؤون الزكاديمية<br>General Administration of Health Services<br>for Academic Affairs                               | Amal Othman AlMansour ,مرحباً الملف الشخصي تسجيل الخروج                                                                                                    |                                                                                                    |
|----------------------------------------------------------------------------------------------------|----------------------------------------------------------------------------------------------------|----------------------------------------------------------------------------------------------------|----------------------------------------------------------------------------------------------------|
|                                                                                                    |                                                                                                    | منصة تخصصات                                                                                                    | الملف الشخصي المستندات طلبات الإبتعاث فرص الإبتعاث                                                                                                |
|                                                                                                    | تفاصيل المؤهل العلمي<br><sup>آخر مؤهل علمي</sup>                                                                                                    | المعلومات الشخصية<br>رقم الهوية الوطنية                                                                                                    | الملف الشخصي<br>Amal Othman AlMansour<br>قم بتعبئة بيانات                                                                                         |
| Enter your persona<br>information and you<br>latest qualification<br>details.<br>Then click on the<br>Update Profile butto | لكاله بوس،<br>طريقة الدراسة<br>انتظام المؤسسة التعليمية المؤسسة التعليمية المؤسسة التعليمية التخصص التخصص التخصص التحص التقدير التقدير التقدير التعدي | لفئة المستخدم خدمة مدنية - متعاقد ◄<br>الاسم الكامل باللغة العربية<br>أمال عثمان بن عبدالله المنصور<br>رقم الجوال<br>تاريخ الميلاد<br>النوع<br>النوع<br>الني , فنه , | المعلومات الشخصية<br>وتفاصيل المؤهل<br>العلمي.<br>ثم اضغط على زر العمر<br>تحديث الملف<br>الشخصي. كلية الإمبر سطان العسكرية للعاوم المحبة بالظهران |
|                                                                                                    | ممتاز مرتفع       ممتاز مرتفع      مقياس المعدل التراكمي                                                                                              | مكان الميلاد<br>الدمام<br>مطور البرامج والتطبيقات<br>تاريخ التعيين<br>الا                                                                                            | الإدارك /الكسم<br>Enterprise Application Department<br>البريد الإلكتروني<br>تحديث الملف الشخصي                                                    |

![](_page_6_Picture_0.jpeg)

![](_page_6_Picture_1.jpeg)

الإدار

|   | ارة العامية للخيدميات التصيحيية           |
|---|-------------------------------------------|
| ١ | الـشـؤون الأكاديـمــيــة                  |
|   | General Administration of Health Services |
| , | for Academic Affairs                      |

| الإدارة الـعامـة للخريمات الـصحية<br>الـشوون الأكاديـمــة<br>General Administration of Health Services<br>for Academic Affairs | English مرحباً الملف الشخصي تسجيل الخروج, Amal Othman AlMansour |              |                |           |          |
|----------------------------------------------------------------------------------------------------|-----------------------------------------------------------------|--------------|----------------|-----------|----------|
| ι                                                                                                    | منصة تخصصات                                                     |              |                |           |          |
|                                                                                                    |                                                                 | فرص الإبتعاث | طلبات الإبتعاث | المستندات | ف الشخصي |
|                                                                                                    |                                                                 |              |                |           | -        |

| [PDF] | ىصىغة | المستندات | 🗂 ارفاق |
|-------|-------|-----------|---------|
| 0.011 |       |           |         |

✔جميع المستندات مطلوبة

| معاينة المستندات | نوع المستند المرفق | اسم المستند                         | عنوان المستند المرفق              |     | ~                             | نوع المستند<br>اختر                           |
|------------------|--------------------|-------------------------------------|-----------------------------------|-----|-------------------------------|-----------------------------------------------|
| معاينة           | application/pdf    | National ID.pdf                     | الهوية الوطنية                    | حذف | د 2 میجابایت                  | اختر المستند ملاحظة: الحد الأقصى لحجم المستند |
| معاينة           | application/pdf    | وثيقة التخرج.pdf                    | المؤهل العلمي                     | حذف |                               | No file chosen Choose File                    |
| معاينة           | application/pdf    | التقييم الوظيفي لآخر عامين موقع.pdf | التقييم لآخر عامين                | حذف | إرفاق الفسنند                 |                                               |
| معاينة           | application/pdf    | شهادة إختبار IELTS.pdf              | اختبار اللغة الانجليزية (اختياري) | حذف | Select Documents from the top | <br>غتر المستندات من القائمة أعلاه.           |
| معاينة           | application/pdf    | الأبحاث المنشورة.pdf                | الأبحاث المنشورة (اختياري)        | حذف | menu.                         | غتر نوع المستند من القائمة                    |
| معاينة           | application/pdf    | الأبحاث المنشورة.pdf                | الأبحاث المنشورة (اختياري)        | حذف | Select document type.         | منسحلة.                                       |
|                  | 1                  | 1                                   | 1                                 | Ι   | Select a file to upload.      | ختر المستند المطلوب.                          |
|                  |                    |                                     |                                   |     | Then click on the Upload File | م اضغط على زر إرفاق المستند.                  |
|                  |                    |                                     |                                   |     | button.                       | ·                                             |

![](_page_7_Picture_0.jpeg)

![](_page_7_Picture_1.jpeg)

Amal Othman AlMansour, مرحباً الملف الشخصي تسجيل الخروج English

الإدارة العامة للخدمات الصحية الشؤون الأكاديمية General Administration of Health Services for Academic Affairs

| Contract of the second of the second of the | INT ACADEMIC AMAINS |             |  |              |                |                  |                |
|----------------------------------------------------------------------------------------------------|---------------------|-------------|--|--------------|----------------|------------------|----------------|
|                                                                                                    |                     | منصة تخصصات |  |              |                |                  |                |
|                                                                                                    |                     |             |  | فرص الإبتعاث | طلبات الإبتعاث | المستندات        | ِ الملف الشخصي |
|                                                                                                    |                     |             |  |              | ļ              |                  | 1              |
|                                                                                                    |                     |             |  |              | [P[            | ستندات بصيغة (JF | 🗋 إرفاق الم    |
|                                                                                                    |                     |             |  |              |                | ستندات صالعتق    |                |
|                                                                                                    |                     |             |  |              |                | سيبدرت سيسوبت    | • بسيع الت     |
|                                                                                                    |                     |             |  |              |                |                  |                |

| معاينة المستندات | نوع المستند المرفق | اسم المستند                         | عنوان المستند المرفق              |     | نوع المستند<br>اختر                                                                     |
|------------------|--------------------|-------------------------------------|-----------------------------------|-----|-----------------------------------------------------------------------------------------|
| معاينة           | application/pdf    | National ID.pdf                     | الهوية الوطنية                    | حذف | اختر المستند ملاحظة: الحد الأقصى لحجم المستند 2 ميجابايت                                |
| معاينة           | application/pdf    | وثيقة التخرج.pdf                    | المؤهل العلمي                     | حذف | No file chosen Choose File                                                              |
| معاينة           | application/pdf    | التقييم الوظيفي لآخر عامين موقع.pdf | التقييم لآخر عامين                | حذف | یرماق انجستند                                                                           |
| معاينة           | application/pdf    | شهادة إختبار IELTS.pdf              | اختبار اللغة الانجليزية (اختياري) | حذف | • Select Documents from the top<br>أعلاه.                                               |
| معاينة           | application/pdf    | الأبحاث المنشورة.pdf                | الأبحاث المنشورة (اختياري)        | حذف | <ul> <li>To delete the document: click on</li> <li>لحذف المستند: اختر حذف ثم</li> </ul> |
| معاينة           | application/pdf    | الأبحاث المنشورة.pdf                | الأبحاث المنشورة (اختياري)        | حذف | the Delete button, then OK.<br>To proviow the document: click on                        |
|                  |                    |                                     |                                   |     | • لمعاينة المستند: اختر معاينة<br>the Preview button, then the                          |
|                  |                    |                                     |                                   |     | وسيتم عرض المستند في أسغل document will be displayed on                                 |
|                  |                    |                                     |                                   |     | قائمة المستندات.<br>                                                                    |

![](_page_8_Picture_0.jpeg)

### إدارة المستندات (معاينة مستند)

![](_page_8_Figure_2.jpeg)

![](_page_8_Picture_3.jpeg)

![](_page_9_Picture_0.jpeg)

## استعراض طلبات الابتعاث View Scholarship Request

- اختر طلبات الابتعاث من القائمة أعلاه لعرض طلبات الابتعاث الحالية والسابقة.
- للبحث في الطلبات إدخال المعايير من خلال الاختيار من القوائم المنسدلة أو كتابة قيمة البحث في الحقول المطلوبة ثم الضغط على Enterمن لوحة المفاتيح.
  - لعرض الطلب اضغط على الايقونة 🛃
- glish مرحباً الملف الشخصي تسجيل الخروج, Amal Othman AlMansour

- Select Requests from the top menu to view the current and previous requests.
- To search requests, enter the search criteria by selecting from the dropdown lists or type the values then click on the Enter button on the keyboard.
- To display your, click on

![](_page_9_Picture_9.jpeg)

| منطة لحصطات                                         |              |                  |           |              |
|-----------------------------------------------------|--------------|------------------|-----------|--------------|
|                                                     | فرص الإبتعاث | طلبات الإبتعاث   | المستندات | الملف الشخصي |
|                                                     |              |                  |           |              |
| طلبات الإبتعاث الخاصة بالمتقدم Scholarship Requests |              |                  |           |              |
|                                                     | Refres       | h I 🗙 🎚 Export t | o Excel 🖒 |              |
|                                                     |              |                  |           |              |

| تاريخ قرار<br>إدارة التدريب | الإدارة العامة<br>للخدمات<br>الصحية | الشؤون الأكاديمية/<br>إدارة التدريب<br>بالمستشفى | تاريخ<br>الإنشاء | موعد نهاية<br>التسجيل | موعد بداية<br>التسجيل | التخصص<br>الدقيق<br>(انجل <u>ازي</u> ) | التخصص<br>الدقيق | التخصص(انجل <u>يزي</u> )    | فر التخصص                    | الشوا: | الدرجة<br>العلمية   | التخصص                           | فئة مقدم الطلب      | جهة العمل                                            | نوع الطلب    | رقم الطلب |  |
|-----------------------------|-------------------------------------|--------------------------------------------------|------------------|-----------------------|-----------------------|----------------------------------------|------------------|-----------------------------|------------------------------|--------|---------------------|----------------------------------|---------------------|------------------------------------------------------|--------------|-----------|--|
|                             |                                     |                                                  |                  |                       |                       |                                        |                  |                             |                              |        |                     |                                  | إختر                | إختر                                                 | ختر          | البحث     |  |
|                             | تم الموافقة                         | طلب مكتمل                                        | 4-11-1445        | 11-8-1450             | 19-5-1444             | C, Java, C#, C++,<br>Python, VB        |                  | Applications<br>Development | التطبيقات<br>والبرمجيات      | 1      | Master              | Computer<br>Science              | خدمة مدنية - متعاقد | كلية الأمير سلطان العسكرية للعلوم<br>الصحية بالظهران | طلب ابتعاث   | 113       |  |
| 4-11-1445                   | تم الموافقة                         | طلب مکتمل                                        | 4-11-1445        | 26-2-1446             | 22-9-1445             |                                        | -                |                             | جميع التخصصات<br>المعلن عنها | 5      | Training<br>Courses | الدورات التدريبية<br>لعام 2024 م | خدمة مدنية - متعاقد | كلية الأمير سلطان العسكرية للعلوم<br>الصحية بالظهران | دورة تدريبية | 112       |  |

![](_page_10_Picture_0.jpeg)

## رفع طلب ابتعاث جديد New Scholarship Request

- Select Scholarship Opportunities from the top menu. ٠
- To submit a new scholarship request: click on ٠
- 0 To request a search for acceptance: click on ٠
- Note: Search for acceptance option is available for fellowship only. ٠

![](_page_10_Picture_6.jpeg)

| 2              |             |          |   |
|----------------|-------------|----------|---|
| القائمة اعلاه. | لالبتعاث من | اختر فرص | • |

![](_page_10_Picture_9.jpeg)

- لرفع طلب ابتعاث: الضغط على 
  لرفع طلب بحث عن قبول: الضغط على
- ملاحظة: طلبات البحث عن قبول متاحة فقط للتخصصات الدقيقة. ٠

![](_page_10_Figure_12.jpeg)

English مرحباً الملف الشخصي تسجيل الخروج, Amal Othman AlMansour

![](_page_11_Picture_0.jpeg)

## رفع طلب ابتعاث جديد New Scholarship Request

|                                                                     |                                                                  |                                             | e                                                                    |
|---------------------------------------------------------------------|------------------------------------------------------------------|---------------------------------------------|----------------------------------------------------------------------|
| • Fill out the request form.                                        |                                                                  | ملاحظة: جميع الحقول إلزامية.                | • تعبئة نموذج طلب الابتعاث أو<br>الدورة التدريبية أو البحث عن قيول . |
| • Click on the Submit Form button.                                  |                                                                  |                                             |                                                                      |
| <ul> <li>Note: All of the form fields are<br/>mandatory.</li> </ul> | تفاصيل القبول                                                    | طلب الإبتعاث                                | • ملاحظة: جميع الحقول مطلوبة.                                        |
| ة فيها                                                              | اسم المؤسسة التعليمية التي تم الحصول على القبول للدراس           | سبق للمتقدم الإبتعاث؟<br>Oنعم<br>Oلا        |                                                                      |
|                                                                     | بلد المؤسسة التعليمية                                            | درجة اختبار (IELTS)<br>0لا يوجد             |                                                                      |
|                                                                     | التخصص                                                           | 5 أو أقل<br>5.50<br>60                      |                                                                      |
| 5                                                                   | هل التخصص المطلوب امتداد للتخصص السابق ومتوافق مع<br>طبيعة العمل | 6.50<br>70<br>7.50 أو أعلى                  |                                                                      |
|                                                                     | ிட<br>ுத்து                                                      | تقدير التخرج من مرحلة البكالوريوس<br>○مقبول |                                                                      |
|                                                                     | إذا كان البرنامج مشروط باللغة هل تم تحقيق شرط اللغة ؟            | ⊂چيد<br>⊂چيد جدآ                            |                                                                      |

![](_page_12_Picture_0.jpeg)

# نهاية دليل المستخدم End of User Guide